WWW.SBA.GOV.SA SABASSOCIATION SBASSOCIATION

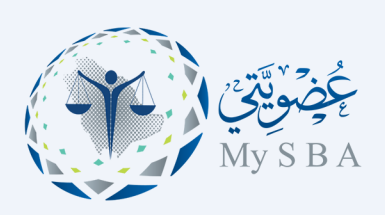

#### خطوات تأكيد الحضور - التصويت الإلكتروني

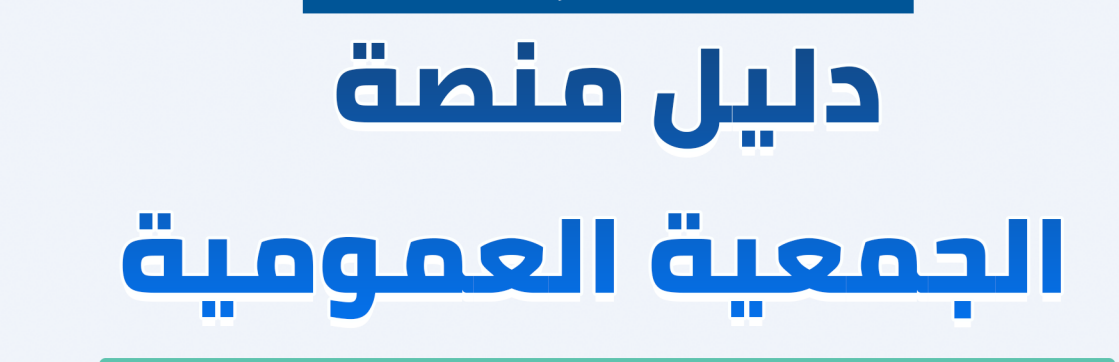

### بوابة الخدمات الإلكترونية

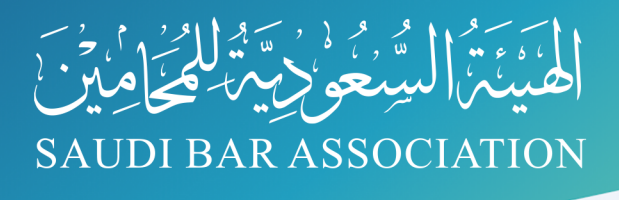

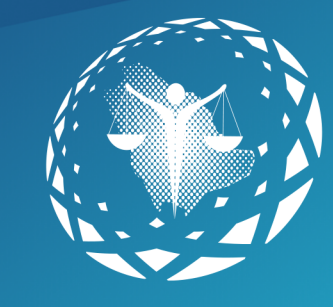

الفهرس

روابط تهمك

للدخول لبوابة الخدمات <u>https://eservice.sba.gov.sa</u> للاشتراك بعضوية الهيئة <u>https://eservice.sba.gov.sa/subscriptions</u>

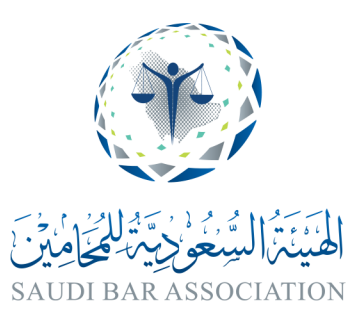

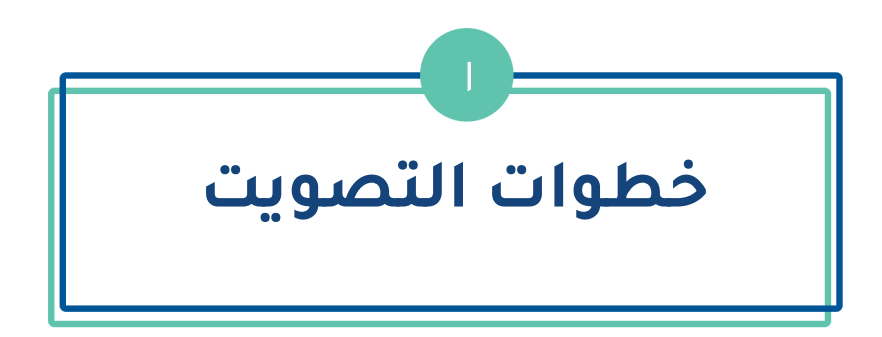

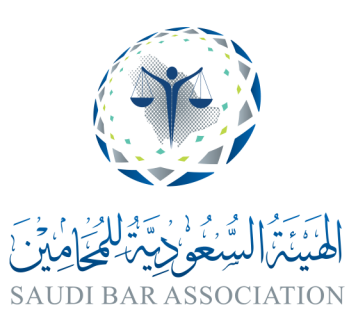

## خطوات التصويت للأعضاء

| E E E ستخدم، بوابة الميئة السعودية للمحامين ليتسن لمم إنجاز ميودية للمحامين ليتسن لمم إنجاز ميودية للمحامين وتجديد الاشتراك السنوى. وتسجيل المنشاة منهم المينة. محاماة، وتقديم المحامين في بينة عمل متطورة. وتسجيل المحامين في بينة عمل متطورة. للرابعة صوت الان ال                                                                                                    | لمحكوم في المحكم المحكم المحكم المحكم المحكم المحكم المحكم المحكم المحكم المحكم المحكم وم<br>عصل محكم الحودات البالالاترونية لبوابة المبلنة السعودية للمحامين. وتقدم على الخدمات الخاصة باعضاء وم<br>المالمونية. والتقديم على برنامة معلم متطورة. وتشمل مذه الحدمات الاشتراك في عضوية الميئة السع<br>التفاويية. والتقديم على برنامة البيانية السعومية لحان المجتمع القانوني وتقدم على برنامة المحكم معنه الم<br>التفاويية. والتقديم على برنامة البيانية المحامين. وتقدم على الخدمات الخاصة باعضاء وم<br>التفاويية. والتقديم على برنامة البيانية المحامين الخدمات الاستراك في عضوية الميئة السع<br>التفاويية. والتقديم على برنامة المحال المحتمع القانوني وغيرها من الخدمات التي تيس<br>تسجيل تسجيل الحقول<br>تصويت الجمعية العمومية لهيئة المحامين لدورتها ال                                                                                                    | (1)<br>الدخــول إلى بوابــة<br>الخدمـات الإلكترونيــة<br>عضويتي مـن خــلال<br>موقـع الهيئـــة أو عبر<br>الضغــط على الرابط<br>التالي:<br>https://eservice.<br>_sba.gov.sa |
|----------------------------------------------------------------------------------------------------|----------------------------------------------------------------------------------------------------|----------------------------------------------------------------------------------------------------|
| السعودية للمحامين، وتقدم كل<br>ورة. وتشمل هذه الخدمات: الا<br>م، وتقديم شكوى ضد محامٍ، وتذ<br>لعضوية لجان المجتمع القانوني<br><b>مومية لهيئة الم</b>                                                                                                    | <br>أعمالهم بكل يسر وسهولة في بيئة عمل متط<br>القانونية، والتقديم على برنامج الابتعاث القانوني<br>والتحقق مِن رقم التصديق على التوقيع. والترشح<br>تسجيل تسجيل الدخول<br>تصويت الجمعية العد                                                                                                    | (2)<br>اختيــــار زر تســـجيل<br>الدخـول                                                                                                    |
| E e En<br>Example a social field<br>Example a social field<br>Example a social fiel | لكوي وي المركو<br>المركوب<br>المركوب<br>المروب<br>المركوب<br>المركوب<br>المرمام<br>المرمالمم<br>المرموم<br>المرموم<br>المرموم<br>المرموم<br>المرموم<br>الم | (3)<br>تعبئة البيانات<br>وتسجيل الدخول                                                                                                    |

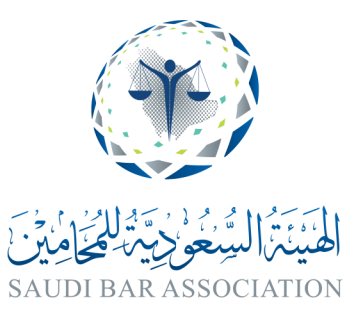

(4)

بعـد تسـجيل الدخـول

سيتــــــم تحويلكـــم

مباشـــــرة إلى لوحـــة

التحكـــم في الملــف

الشخصى، ثم يمكنكم

التصويـــت مـن خـلال

النقــــــر عـــــلى زر

(صـــوت الآن)

IVI

#### خطوات التصويت للأعضاء

يشترط للدخول لمنصة التصويت أن يكون المتقدم عضو أساسي للعام المالي ٢٠٢٠م

(5) عبـر منصـة التصويـت يمكنكـم تأكيـد حضـور اجتمــــاع الجمعيـــة العموميـة -عـن بعـد-مـن خـــلال الخيـارات المتاحـة

(6)

عنــــد اختيــار أحـــد الخيـــارات لتأكيـــد الحضــور ستظهـــر رسـالة إشـعار بذلـك، يمكنكــم النقـر علـى (حسـنًا) واسـتكمال إجــراءات التصويــت، كمـا سـيتم إشـعاركم عبـر البريـد برسـالة تأكيـــد الحضـــور

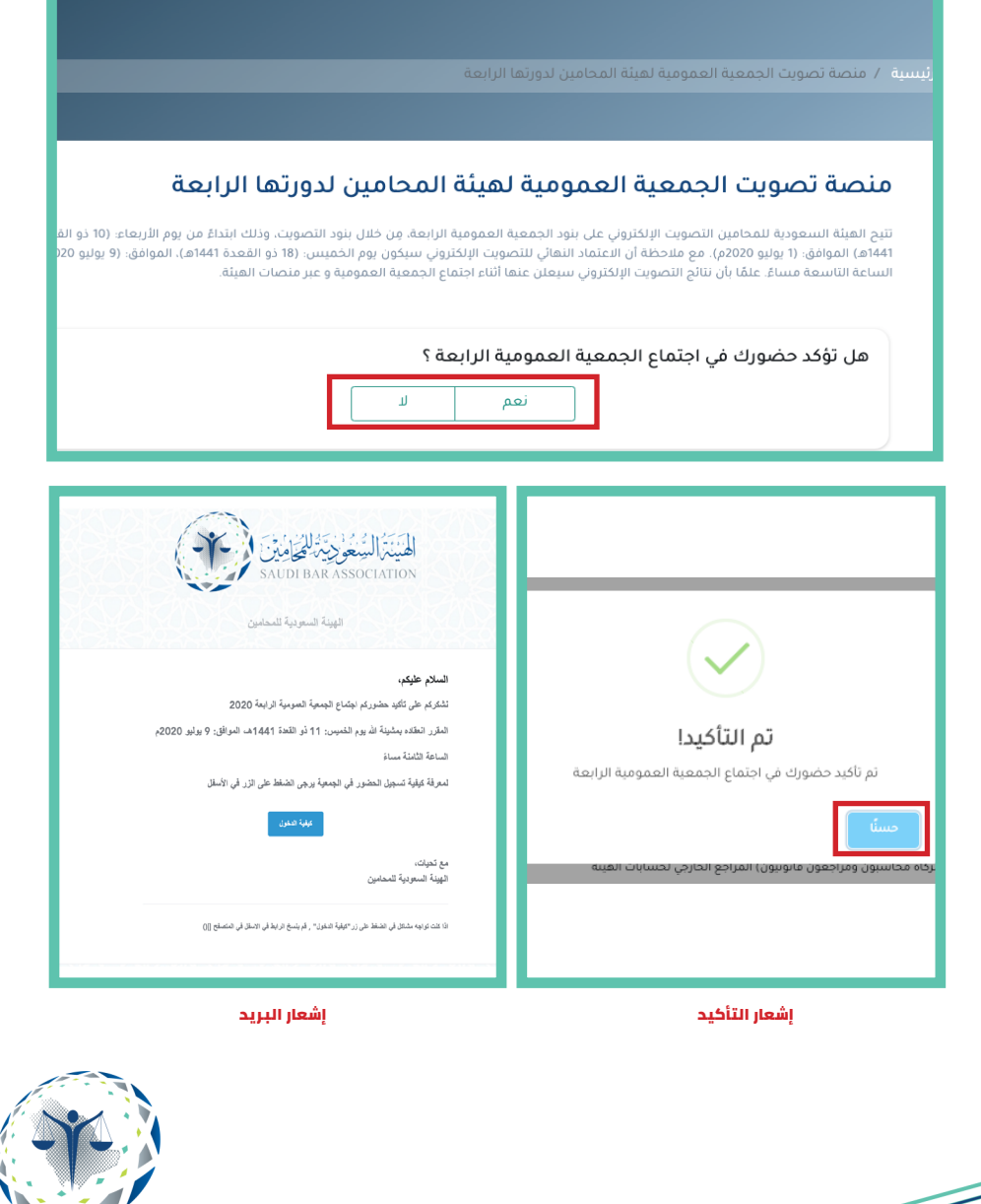

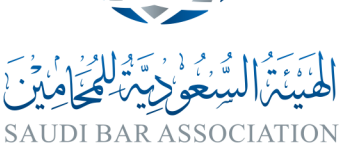

4

#### خطوات التصويت للأعضاء

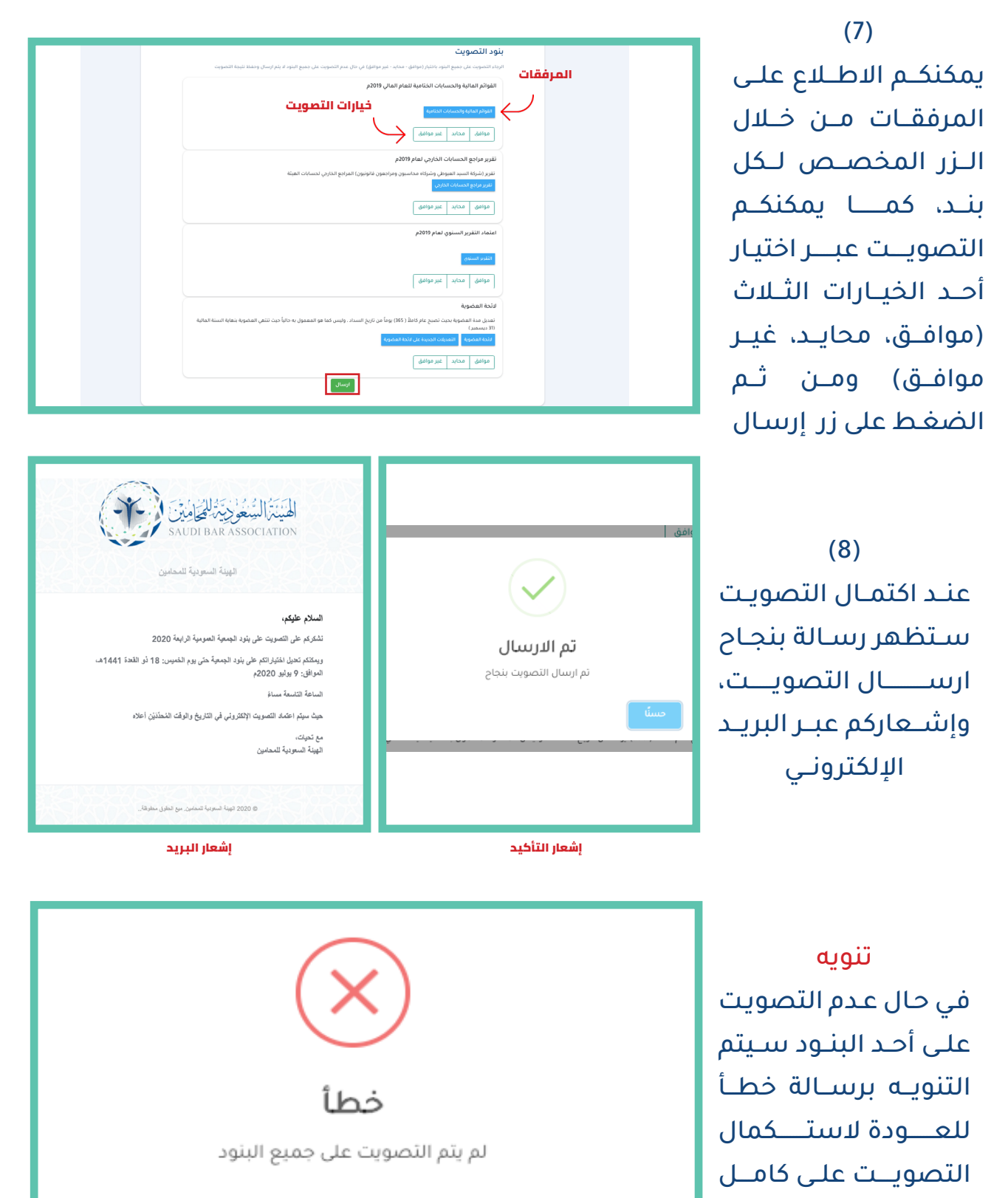

البنـود

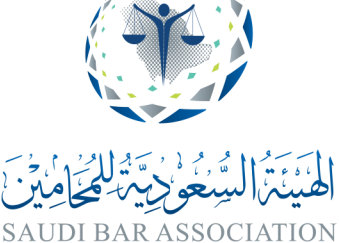

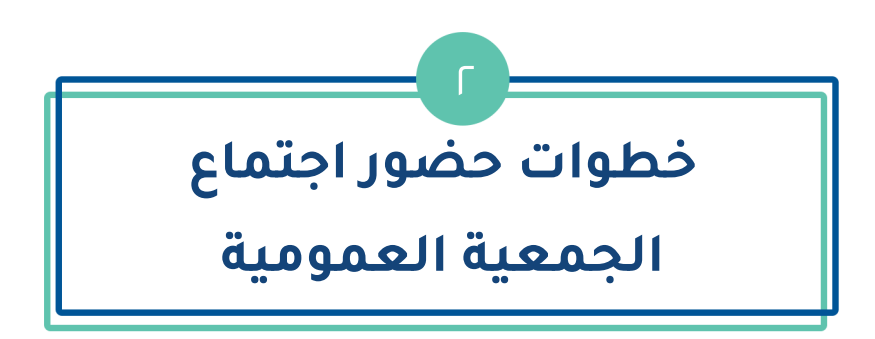

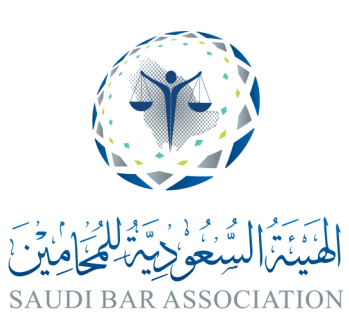

# خطوات حضور اجتماع الجمعية العمومية

| لمحكوم في المحكوم المحكوم الم | (1)<br>تسـجيل الدخـول مـن<br>خـلال بوابـة عضويتي<br>والنقـر علـى زر لوحــــة<br>التحكـم.                              |
|----------------------------------------------------------------------------------------------------|----------------------------------------------------------------------------------------------------|
| الخدمات الالكثرونية > الملف الشخصي<br>تصويت الجمعية العمومية لهيئة المحامين لدورتها الرابعة موت الان إ<br>تسجيل الحضور للجمعية العمومية في دورتها الرابعة سجل الان<br>:                                                                                                    | (2)<br>النقر على زر<br>( سجل الآن )                                                                                   |
| Verbinar Registration     Topic     Description   This is a testing webinar for our general assembly     Time     Jun 29, 2020 11:00 AM in Rigadh                                                                                                    | (3)<br>سيـــتم تحويلكـــم<br>مباشــرة إلى صفحــة<br>التسجيــل الإلكترونــي<br>للفعاليـات الافتراضية<br>مـن منصـة Zoom |

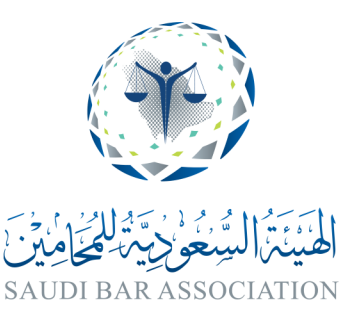

# خطوات حضور اجتماع الجمعية العمومية

| Description with at                                                                                                    | (4)                                                                       |
|----------------------------------------------------------------------------------------------------|---------------------------------------------------------------------------|
| الروم مي المراجع المراجع (١٩) مراجع المراجع (١٩) مراجع المراجع (١٩) مراجع المراجع (١٩) مراجع المراجع (١٩) مراجع المراجع (١٩) مراجع (١٩) م | تعبئـــــة البيانــــات                                                   |
| Time Jul 9, 2020 08:00 PM in Riyadh                                                                                                    | المطلوبــــــــــــــــــــــــــــــــــــ                               |
| * Required information                                                                                                    | أهميـــة تعبئـــة رقـم                                                    |
| First Name * Last Name * الإسم الأخير الإسم الأخير                                                                                                    | الهويــــة الوطنيـة و                                                     |
| Email Address * Confirm Email Address * تأكيد البريد الإلكتروني تأكيد البريد الإلكتروني                                                                                                    | رقـــــم العضويـــة                                                       |
| رقم العضوية * رقم البوية الدنية (بالغة الإنجليزية )<br>يقم العرف المراجعة                                                                                                    | باللغـــة الإنجلـيزية                                                     |
|                                                                                                    | ثــــــم النقـر علـى                                                      |
| Register                                                                                                    | تىىــجيل أو Registar                                                      |
| enoreoly@room ແຮງ Autual ໃນ ແມ່ງ ໃນປ                                                                                                    |                                                                           |
| v U                                                                                                    | (5)                                                                       |
|                                                                                                    | ســيتم التحقــق مــن                                                      |
| لطينة السعودية المارين<br>SAUDI BAR ASSOCIATION                                                                                                    | بیاناتکـم واِشــعارکم                                                     |
|                                                                                                    | يرسالة القبول مرفق                                                        |
|                                                                                                    | 0 5 05 . 5.                                                               |
| مرحيًا تُ<br>تشكر لكم تسجيلكم في:                                                                                                    | بها رابط الدخول إلى                                                       |
| مرحابات<br>التكر لكم تسميلكم في:<br>الاستقدار فان والسناهة ذلك الاواسان عبر الاردة الإكلار في: <u>contact@sba.gov.sa</u><br>الاربح والرفت: Jun 29, 2020 11:00 AM Riyadh                                                                                                    | بها رابـط الدخـول إلـى<br>اللقـاء الافتراضـي عبـر                         |
| مرحيَّتُ<br>تشكر تم تسويتم في:<br>الاستعبار في وساعة فان الإنسان عر البرية الإكثرر في contact@ba.gov.sa<br>التاريخ دراسة، المال عرب عرب البرية الإكثرر في contact@ba.gov.sa<br>الدينانية المالية المالية المالية المالية المالية المالية المالية المالية المالية المالية المالية المالية المالية المالية المالية المالية المالية المالية المالية المالية المالية المالية المالية المالية المالية المالية المالية المالية المالية المالية<br>Cicketter to Join<br>Cicketter Ladion<br>Adds to Catendar Add to Condentar for our general assembly<br>Description: This is a testing webine for our general assembly                                                                                    | بها رابـط الدخـول إلـى<br>اللقـاء الافتراضـي عبـر<br>البريـد الإلكترونـي. |
| مرحقیات<br>تشکر لگم تسمیلم فی:<br>لات عبد زند و نسب عدر فی الاگذر فی: Contact@Bba.gov.Ea<br>بین می در احف: الات عبد زند و نسب عدر فرید الاگذر فی: Contact@Bba.gov.Ea<br>بالا عبد الاحف الات الات الات الات الات الات الات الا                                                                                                    | بها رابـط الدخـول إلـى<br>اللقـاء الافتراضـي عبـر<br>البريـد الإلكترونـي. |

تنويه يتم فتح اللقاء في الوقت المحدد ولايمكنكم الدخول قبل موعده

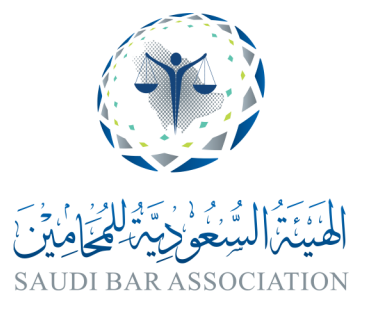

8

لتقديم المساعدة والدعم الفني يمكنكم التواصل عبر بريد التواصل contact@sba.gov.sa\_ أو واتساب الدعم الفني 0112403333

https://api.whatsapp.com/send?phone=9660112403333

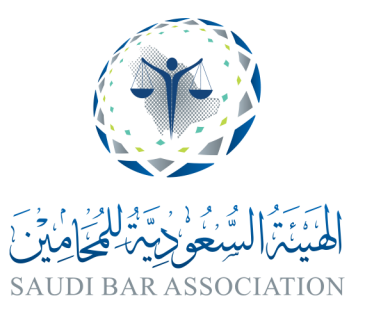